1. En el modulo de Transacciones selecciona la opción «Obligaciones Internas y Aval» dentro del Menú Pago de Obligaciones.

|                          | Pagos          |                        | Pago Obligac  | iones                  |                          |
|--------------------------|----------------|------------------------|---------------|------------------------|--------------------------|
|                          | A Terce        | Pros                   | Obligacio     | nes Internas y Aval    |                          |
| sultas > <u>Mi Banco</u> | Servici        | os Públicos y Privados | Tarjeta de    | Crédito                |                          |
| Banco                    | Impue          | stos                   | Carga de Arcl | hivos                  |                          |
| banco                    | Seguri         | dad Social PILA        | Avance Tarjet | a de Crédito           |                          |
| uentas Corrientes        | Transferen     | cias                   | Inscripciones |                        |                          |
| Saldo Disponible         | Interna        | is, Aval               | Administr     | ación de Beneficiarios |                          |
| No existen registros     | Sebra          |                        | Productos     | s Destino              |                          |
|                          | Fondo          | s de Inversión         | Autorizacione | es                     |                          |
| uentas Ahorros           |                |                        | Desembolso    | Automático             |                          |
| Saldo Disponible         | \$1,979,883.92 |                        | \$0.00        |                        | \$1,979,883.92 Q         |
| otal Productos           |                |                        |               |                        |                          |
| Saldo Disponible         |                | Saldo Canje            |               | Saldo Actual           |                          |
|                          | \$1,979,883.92 |                        | \$0.00        |                        | \$1,979,883              |
|                          |                |                        |               |                        |                          |
|                          |                |                        |               | Exportar a Excel       | Exportar a PDF 🛛 📇 Impri |

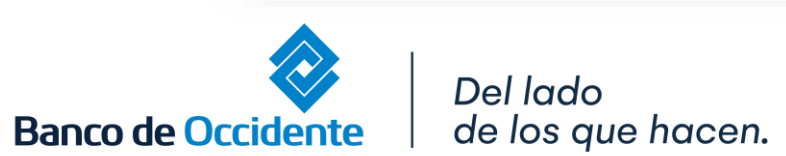

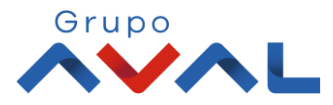

2. Da clic en «Nuevas Transacciones» y selecciona los datos origen y destino de la operación.

| Últimas Transacciones |                      |       |                            |
|-----------------------|----------------------|-------|----------------------------|
|                       | Nuevas Transacciones | _     |                            |
| Crear                 |                      |       |                            |
| Origen                |                      |       |                            |
| Tipo Producto         | Cuenta Ahorros       |       |                            |
| Nombre Producto       | AH06396              | ] No. | pagar las obl              |
| Destino               |                      |       |                            |
| Obligación            | Otros Créditos       | ]     |                            |
| Entidad Financiera    | Banco de Occidente   |       |                            |
| Tipo de Obligación    | Otros Créditos       | )     | *Obligación                |
| No. Obligación        | 892300111111         | -     | *Entidad Fin               |
| Valor a Pagar         | \$2,953,633.50       |       | *Tipo de Ob<br>*No. Obliga |
| Clase de Pago         | Seleccione           | )     | *Consultar \               |

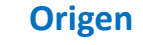

Selecciona la cuenta de la cual va a salir los Recursos para pagar las obligaciones.

#### Destino

\*Obligación: Otros Créditos
\*Entidad Financiera: Banco de Occidente
\*Tipo de Obligación: Otros créditos
\*No. Obligación: Coloca el número de tu Unidirecto
\*Consultar Valor: Te trae el valor total a pagar al día actual

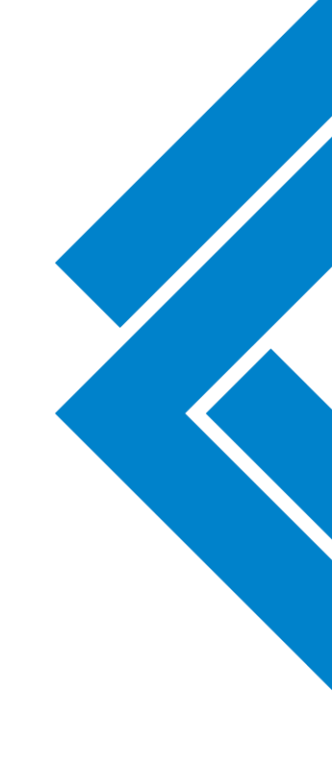

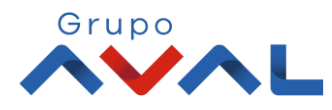

#### **3.** Para confirmar el pago de tú crédito ingresa tu clave o token.

| Jitimas Transacciones  | Nuevas Transacciones              |                                                    |                                         |          |  |
|------------------------|-----------------------------------|----------------------------------------------------|-----------------------------------------|----------|--|
| firmación              |                                   |                                                    |                                         |          |  |
| Está seguro de realiza | r la transacción?                 |                                                    |                                         |          |  |
| Drigen                 |                                   |                                                    |                                         |          |  |
| ipo Producto           |                                   | Cuenta Ahorros                                     |                                         |          |  |
| Nombre Producto Orige  | n ,                               | AHO6396                                            | No. Producto                            | ****6396 |  |
| Destino                |                                   |                                                    |                                         |          |  |
| Obligación             |                                   | Otros Créditos                                     |                                         |          |  |
| Entidad Financiera     | I                                 | Banco de Occidente                                 |                                         |          |  |
| Tipo de Obligación     |                                   | Otros Créditos                                     |                                         |          |  |
| No. Obligación         | :                                 | 89230021852                                        |                                         |          |  |
| Valor a Pagar          | 1                                 | \$2,953,633.50                                     |                                         |          |  |
| Clase de Pago          | I                                 | Pago Normal                                        |                                         |          |  |
| Importante: Un         | a vez finalizada esta transacción | , por favor verifique el débito en la cuenta orige | n, antes de intentar realizarla nuevame | nte.     |  |

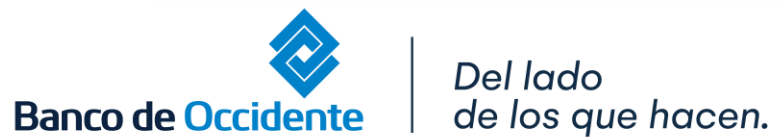

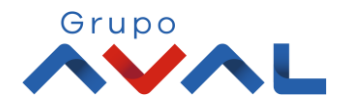

#### 4. Aparecerá un mensaje indicando que la operación fuer realizada exitosamente.

| Últimas Transacciones | Nuevas Transacciones        |  |
|-----------------------|-----------------------------|--|
| sultado               |                             |  |
| 🗸 Se ha realizado     | la transacción exitosamente |  |

\*<u>Si tienes configurada la doble intervención para este servicio, el usuario autorizador debe aprobar la transacción.</u> **Nota:** El abono a tu crédito quedará en línea una vez sea procesada la transacción.

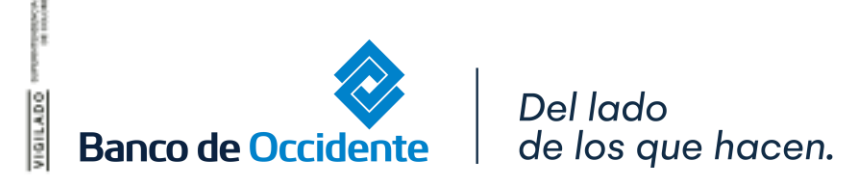

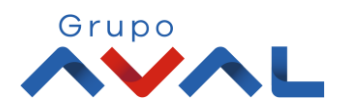